Smart Store Platform Support:

# Admin Temperature Configuration

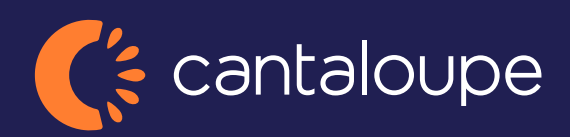

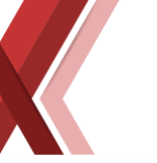

## Temperature system inside the Coolers/Freezers

Cantaloupe Smart Stores are all equipped with temperature sensors in the top part of the cooled area. These sensors are highly integrated in the kiosk software to comply with Health and Food regulations. Since the regulations may differ between countries the software is configurable on how to act on temperature changes (See Configuration Settings).

| Functions                                                                                                    |     |     |     |  |  |  |
|----------------------------------------------------------------------------------------------------|-----|-----|-----|--|--|--|
| Model:                                                                                                    | 600 | 700 | 850 |  |  |  |
| Auto-locking if temperature is outside of allowed temperature                                                                                                    | х   | х   | Х   |  |  |  |
| Pemote locking/unlocking of coolers                                                                                                    | x   | x   | x   |  |  |  |
| For DUOs and Lounge models, only cooler affected by bad<br>temperature will auto-lock                                                                                      | x   | X   | x   |  |  |  |
| Disable Auto-locking even if temperature go down if frequency (two times) or duration (Bad temperature for more than 1 hours) is met.                                      |     | X   | x   |  |  |  |
| Monitor readings and view historical graphs of the temperature in back office (see <b>image</b> 1 below)                                                                   | x   | Х   | x   |  |  |  |
| Configure Cooler/Freezer temperature remotely                                                                                                    |     | Х   | Х   |  |  |  |
| Auto-locking because of bad temperature can be configured to send email alert                                                                                              | x   | Х   | x   |  |  |  |
| Ability to configure open hours for kiosks. If time and day is outside of an open interval, the kiosk will auto-lock.                                                      | x   | Х   | x   |  |  |  |
| Ability to specify auto-locking schedules per product. Example: If kiosk has fresh salad in stock after 9PM a Tuesday, auto-lock the cooler(s) that contains that product. | x   | X   | x   |  |  |  |

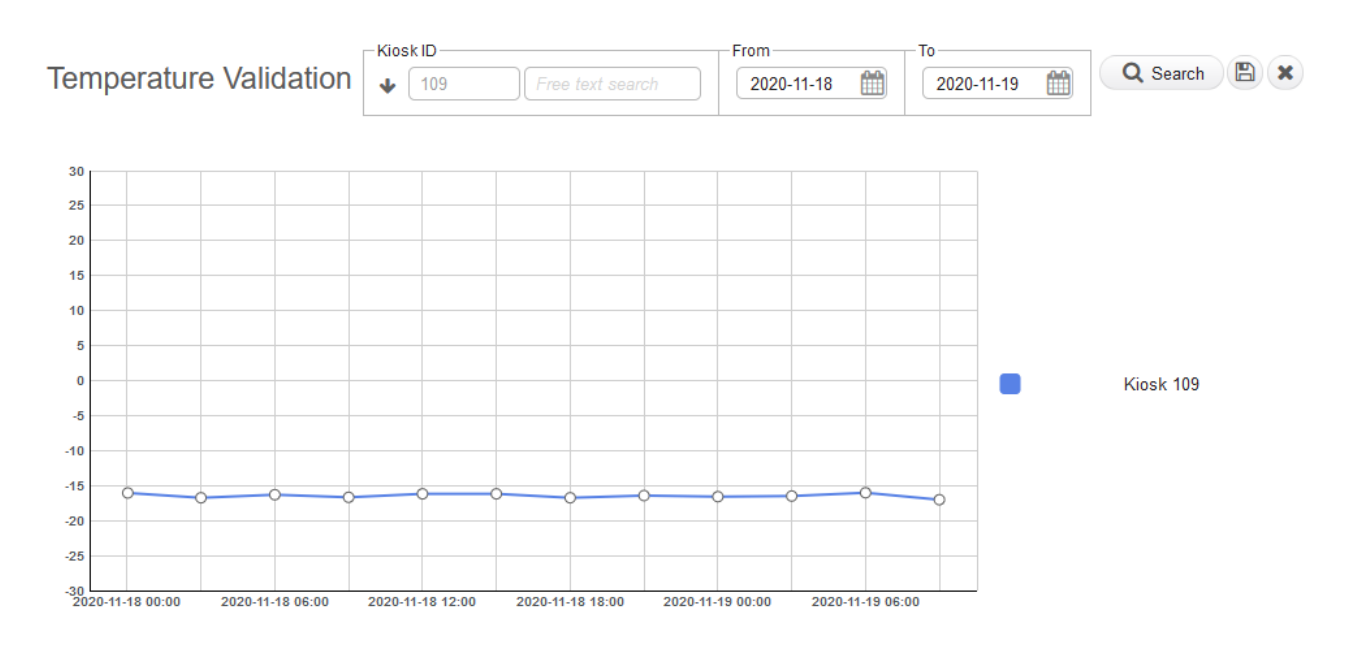

## **Configuration Settings**

#### **BadTemperatureDuration**

Default value -1 The number is in minutes. And after that minute duration has elapse d with bad temperature inside it will lock the cooler down. A value of -1 mean it is disabled.

<u>TemperatureAlarmDiff</u> Default value 5.0 How many degrees a cooler can diff before triggering alarm

**TemperatureValue** 

Target value, should be set to the same temperature as the coolers.

### **Temperature Notifications**

When a kiosk is triggered with a bad temperature, an email will be sent to all addresses specified in the server setting: Service.AlertMailTo and kiosk setting MailTo.Alert

The kiosk will also be set to maintenance mode so that it will show up as such in the Dashboard in webadmin.

These settings can be configured on edit kiosk, got to Admin: *Network->Information->Kiosk* and then search for the specific kiosk in question. Click on the kiosk ID and then go to the tab called "Temperature Settings", see image below.

If the settings should be set for entire network you can also set default values on the kiosk settings in admin, then go to: *Network->Settings->Kiosk Setting* and search for the above settings.

|                                                                                                  | 3R, 1D. 042                                                                 |                                                              | Cation C Restart                                                                                              |                                                                               |                              |
|--------------------------------------------------------------------------------------------------|-----------------------------------------------------------------------------|--------------------------------------------------------------|----------------------------------------------------------------------------------------------------|-------------------------------------------------------------------------------|------------------------------|
| Edi                                                                                              | it                                                                          | QR Code                                                      | Tempe                                                                                                    | rature Settings                                                               | Open Hours                   |
| Qbox Level Setti                                                                                 | ngs: (edit settings dire                                                    | ectly in table below)                                        |                                                                                                    |                                                                               |                              |
| Position Nam                                                                                     | ne                                                                          | IQ ID                                                        | Desired temperature                                                                                           | Alert on temp diff of                                                         | Alert on sensor offline      |
| 1                                                                                                |                                                                             | -641936129                                                   | 4                                                                                                    | 5                                                                             | false                        |
| 2                                                                                                |                                                                             | -799886679                                                   | 4                                                                                                    | 5                                                                             | false                        |
|                                                                                                  |                                                                             |                                                              |                                                                                                    |                                                                               |                              |
| Kiosk Level settir                                                                               | ngs: (edit settings dire                                                    | nctly in table below)                                        |                                                                                                    |                                                                               |                              |
| Kiosk Level settir<br>Setting                                                                    | ngs: (edit settings dire<br>Text value                                      | ctly in table below)<br>Descri                               | iption                                                                                                    |                                                                               |                              |
| Kiosk Level settir<br>Setting<br>BadTemperatureDura                                              | ngs: (edit settings dire<br>Text value<br>ation 20                          | octly in table below)<br>Descr<br>Time in                    | ription<br>minutes that temperature need                                                                      | s to be outside of accepte                                                    | d range before taking action |
| Klosk Level settir<br>Setting<br>BadTemperatureDura<br>KloskLockingEnabled                       | ngs: (edit settings dire<br>Text value<br>ation 20<br>d True                | ctly in table below)<br>Descr<br>Time in<br>Whethe           | ription<br>minutes that temperature need<br>r temperature alarms is allowed                                   | s to be outside of accepte<br>I to lock coolers or not.                       | d range before taking action |
| Kiosk Level settir<br>Setting<br>BadTemperatureDura<br>KioskLockingEnabled<br>ShowTemperatureInF | ngs: (edit settings dire<br>Text value<br>ation 20<br>d True<br>Footer True | ctly in table below)<br>Descr<br>Time in<br>Whethe<br>Whethe | fiption<br>minutes that temperature need<br>r temperature alarms is allowed<br>rr to show temperature instead | s to be outside of accepte<br>I to lock coolers or not.<br>of clock in footer | d range before taking action |

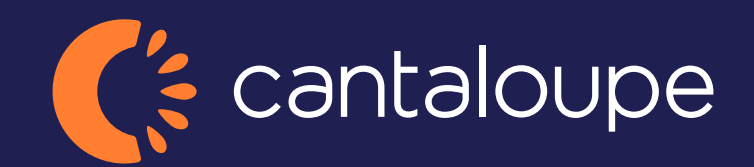

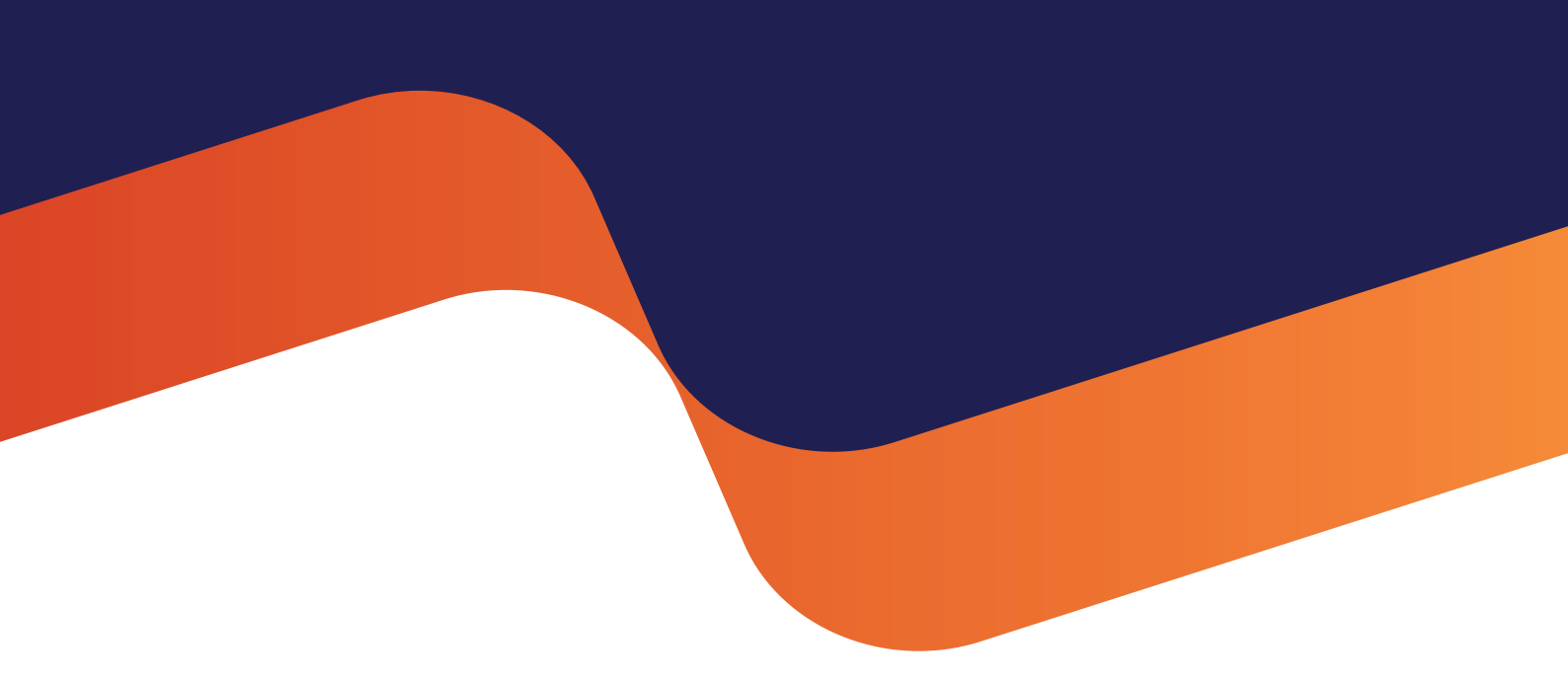

2024 Cantaloupe, Inc. All Rights Reserved.